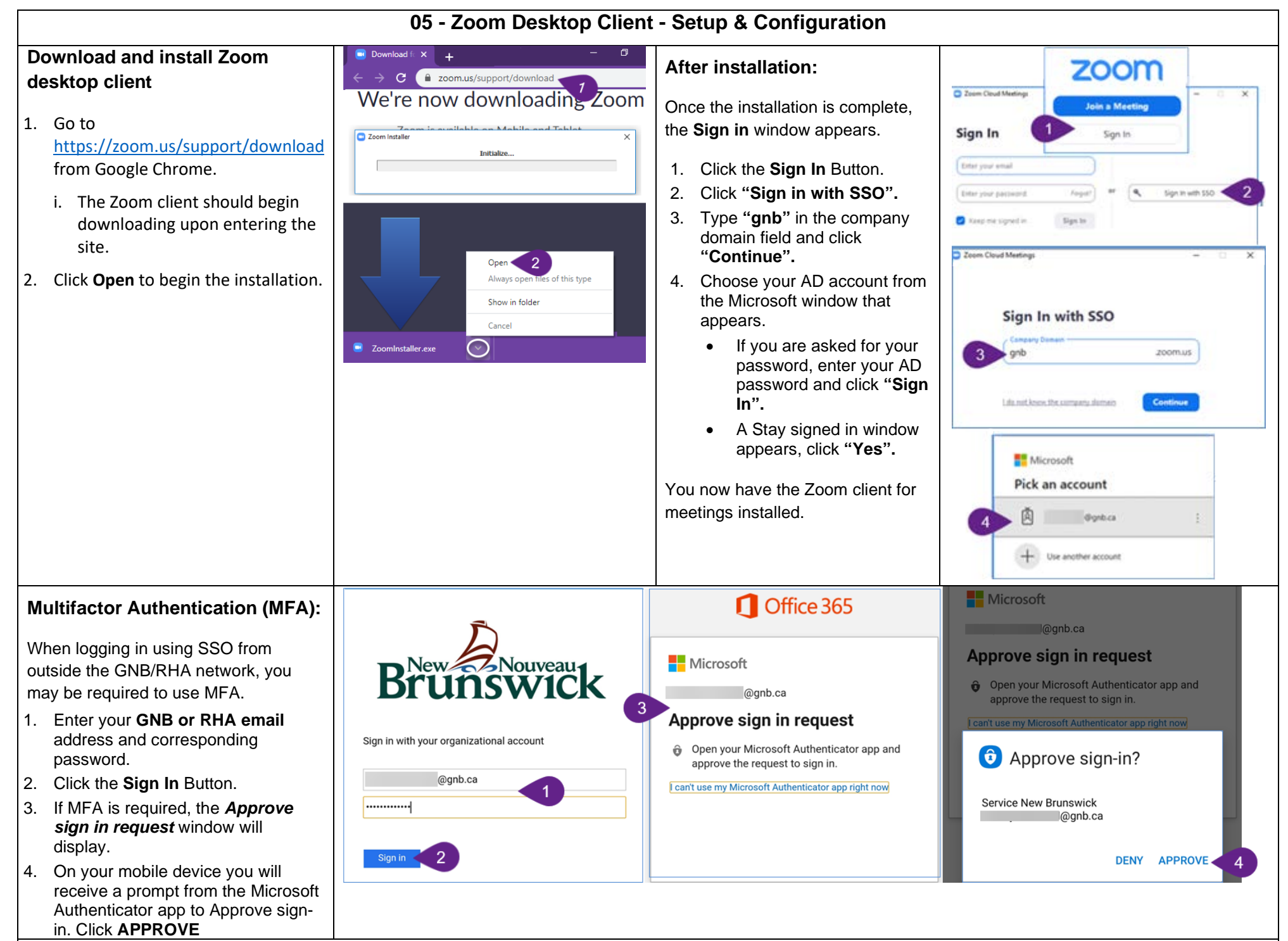

If you have not enrolled for MFA, please follow these video instructions.